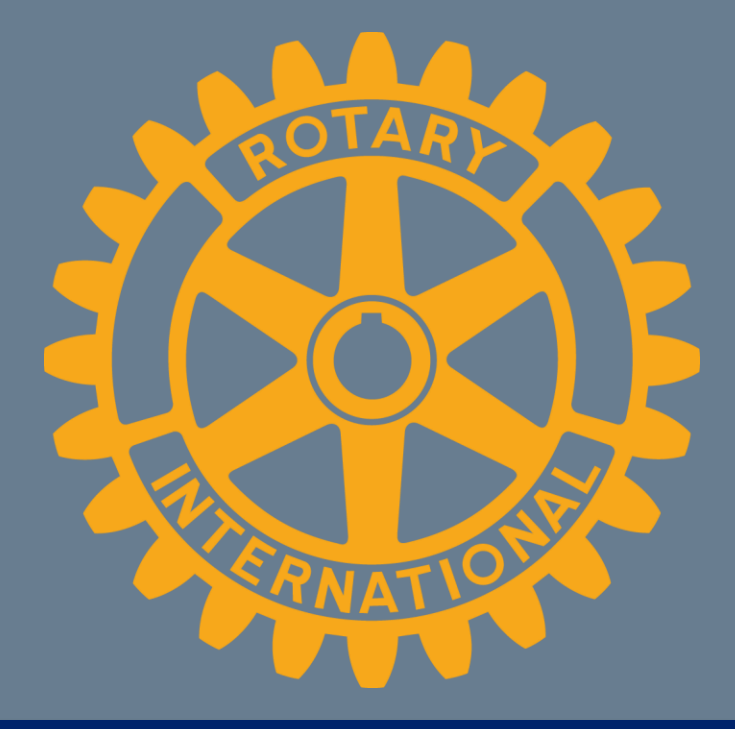

# CICO kurs 2017

Tor Endre V. Bakken Kristiansand, 10. oktober Sandefjord, 19. oktober

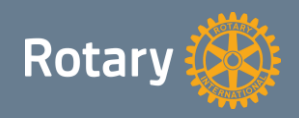

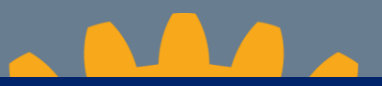

# Agenda

#### Agenda:

- 1) CICOens oppgaver og ansvar
- 2) Integrasjoner, Appsco pålogging og min side
- 3) Redigering av klubbens hjemmeside
- 4) E-post
- 5) Medlemsnett
- 6) Rotary Club Central
- 7) Brukerveiledninger og Rotarys support apparat
- 8) Tekniske problemstillinger / forbedringsforslag

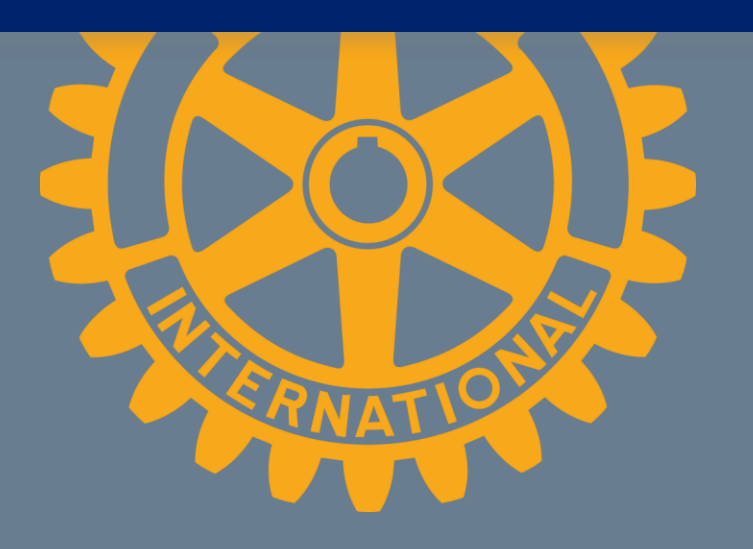

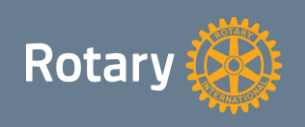

#### **Generelt:**

CICOs oppgave er å være den tekniske fagperson på IT i rotaryklubben (ITansvarlig). Han skal sørge for at websider, medlemsoversikter, statistikker, elektronisk kommunikasjons og informasjonsutveksling foregår på en effektiv måte, samtidig som han ikke har ansvar for innhold verken i medlemsnett eller på hjemmesidene. Cico rapporterer til klubbpresidenten.

#### Ansvar og oppgaver:

- Vedlikehold av klubbens websider
- Gi IT-Støtte til medlemmene i klubben
- Bistå med brukernavn og passord til medlemmene i klubben
- Være støttespiller for klubbens offiserer med hensyn til IT
- Påse at Rotarys regler for IT følges av klubben
  - Alle roller for påfølgende Rotaryår er lagt inn på medlemsnett innen 31.12
  - Klubbens e-post videresendes til sekretær, evt. delegert til et annet medlem.

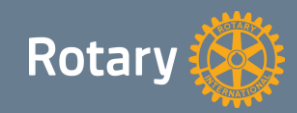

# Integrasjoner, Appsco pålogging og min side

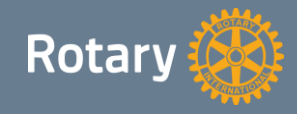

 Medlemsnett – MyRotary (RI/Rotary Club Central)
 Klubb og medlemsdata overføres hvert døgn. Nye medlemmer blir kun godkjent (får medlemsnr) hvis de blir registrert på medlemsnett innen 30 dager etter opptak.

Medlemsnett – Minside
 Integrasjon kjører hver 3. time.

 Medlemsnett – Klubbenes hjemmesider (Mosaic/CMS) Integrasjon kjører hver 3. time.

NB!

På medlemsnett må hjemmeside være registrert på følgende måte: «http://klubb.rotary.no» Ellers vil ikke integrasjonen fungere.

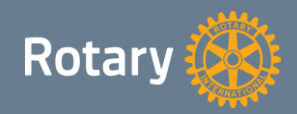

# Appsco pålogging

 Alle nye brukere må opprette ny brukerkonto: <u>http://support.rotary.no/no/opprette-ny-brukerkonto</u>

NB! E-post adressen man benytter må stemme overens med e-post adressen man er registrert med i medlemsnett.

• Følgende tjenester benytter Appsco pålogging:

- Min side

- Medlemsnett (President, sekretær og exec secretary har redigeringstilgang)

- Websider (President, sekretær og CICO har redigeringstilgang)

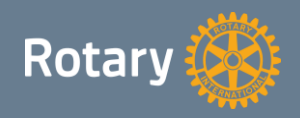

### Min side

Støttes ikke av nettleseren Internet Explorer

- Gir direkte tilgang til (single signon):
  - Medlemsnett
  - Redigeringsverktøy på klubbens hjemmeside
- Snarveier til:
  - Tidsskrift, Rotary Norden
  - Distriktets hjemmeside
  - Brukerveiledninger/support
  - E-post
  - MyRotary

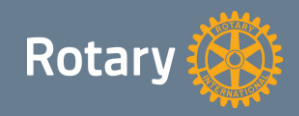

# Redigering av klubbens hjemmeside

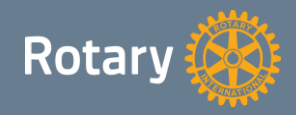

#### Redigering av klubbens hjemmeside

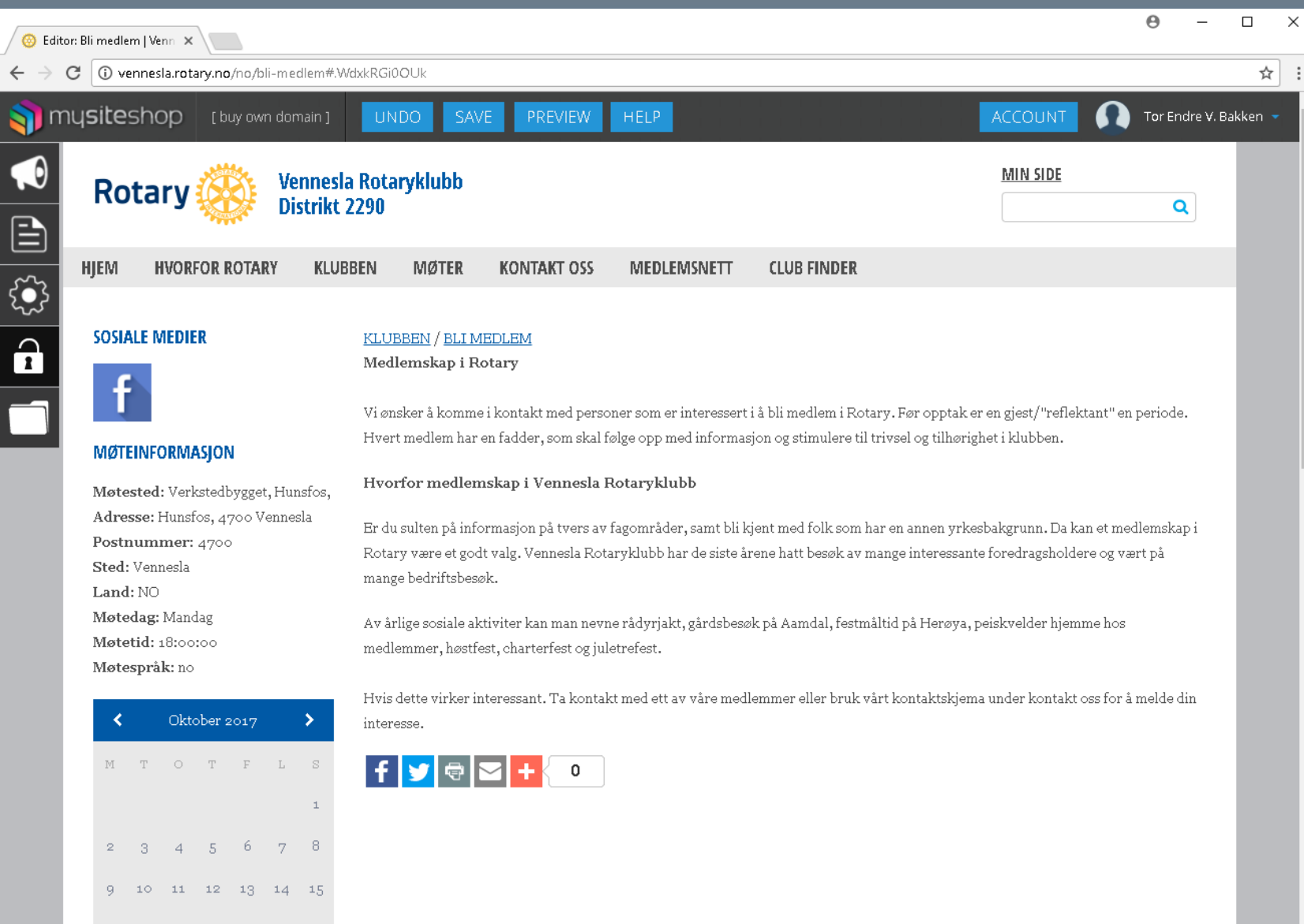

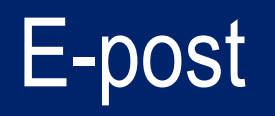

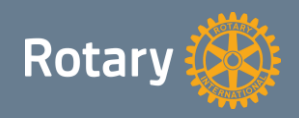

# E-post

- Alle klubbene har en @rotary.no e-post adresse. E-post adressen finner man på medlemsnett under klubb informasjonen
- I juli hvert år skal videresendingsregelen på klubbens e-post kontrolleres. Klubbens e-post skal videresendes til minst et medlem i klubben, for å sikre at e-post til klubben blir lest. Som standard er det sittende sekretærs e-post som legges inn.
- Ta kontakt med support@rotary.no dersom man har glemt passordet for å logge på e-posten.

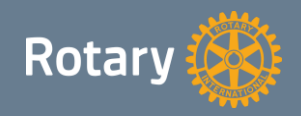

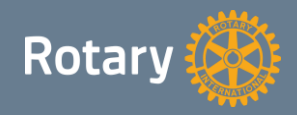

- Det er kun president, sekretær og executive secretary som har redigeringstilgang i Medlemsnett
- Unntak: Hvert enkelt medlem har redigeringstilgang på sin egen profil
- Når president eller sekretær skal inn å gjøre endringer anbefales det å først gå inn på redigering av klubben.
- E-post adressen registrert i medlemsnett må stemme overens med den e-post adressen medlemmet logger på med.

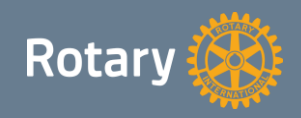

#### Når e-post adressen til et medlem endres i medlemsnett:

- **1)** Epost adressen endres i medlemsnett.
- 2) Ny brukerkonto må opprettes på Appsco.
- 3) Redigeringsverktøyets tilgangsstyring skal få den nye e-post adressen automatisk fra medlemsnett innen 3 timer. Om man er utålmodig kan endringen fint gjøres manuelt. Husk da å endre den eksisterende oppføringen, ikke lag en ny.
- 4) Brukeren må selv endre e-post adressen på MyRotary. Dette gjøres ved å logge på med den gamle e-postadressen. Gå inn på account settings og endre e-post adressen til den nye.

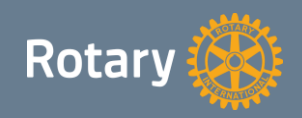

| $\leftarrow$ $\rightarrow$ C $\blacksquare$ Sikker   http://www.sikker | os://medlemsnett.re        | otary.no/club/list           | :        |                                           |          |                |           |             | ९ 🕁 🧶 🚦            |
|------------------------------------------------------------------------|----------------------------|------------------------------|----------|-------------------------------------------|----------|----------------|-----------|-------------|--------------------|
| Rotary 🛞                                                               |                            |                              |          | Q Søk med                                 | em       | Q Søk klubt    |           | Norsk 🕶 🔡 🚺 | TOR ENDRE BAKKEN 🔻 |
| 🐣 нјем                                                                 |                            |                              |          |                                           |          |                |           |             |                    |
| 🐣 DIN PROFIL                                                           | KLUBBE<br>Hjem >> Klub     | ER<br>Iber                   |          |                                           |          |                |           |             |                    |
| 😵 NORFO                                                                |                            |                              |          |                                           |          |                |           |             |                    |
| 📁 distrikter                                                           | Søk etter klub<br>Vennesla | b                            | Søk e    | tter klubber i distriktene<br>strikt 2290 | * ×      | Aktive klubber | Ŧ         |             |                    |
| KLUBBER                                                                |                            | SQIK                         | VIS ALLE |                                           |          |                |           |             |                    |
| MEDLEMMER                                                              |                            |                              |          |                                           |          |                |           |             |                    |
| RAPPORTER >                                                            | KLUBB                      | <ul> <li>DISTRIKT</li> </ul> | MEDLEM   | ÆRESMEDLEM                                | FREMMØTE | EKSTERNE       | STUDENTER | FELLOWSHIPS | HANDLINGER         |
| A ROTARY FELLOWSHIPS                                                   | Vennesla                   | Distrikt<br>2290             | 26       | 0                                         | 59%      | 0              | 0         | 0           |                    |
|                                                                        |                            |                              |          |                                           |          |                |           |             | *                  |

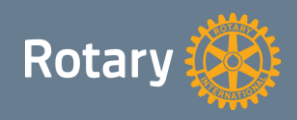

#### **Rediger klubb**

| ledige | r                          |                 |               |         |          |   |
|--------|----------------------------|-----------------|---------------|---------|----------|---|
|        | 🛃 LEGG TIL MEDLEM 👻        | MEDLEMMER       | 🛗 møter 🗝     | 션 ARKIV | KOMITEER |   |
| 1      | Legg til registrert medlem | LUBBINFORMASJON | Fremmøte      |         |          | • |
|        | Legg til nytt medlem       | * Klubbn        | Møtefrie uker |         |          |   |
|        | Endre medlemstype          | 12792           | 2             |         |          |   |
| _      |                            | Distrikt        |               |         |          |   |

Registrering av fremmøte se brukerveiledning på http://support.rotary.no

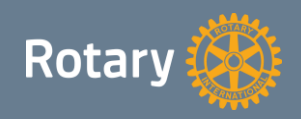

#### Rediger klubb – Medlemmer

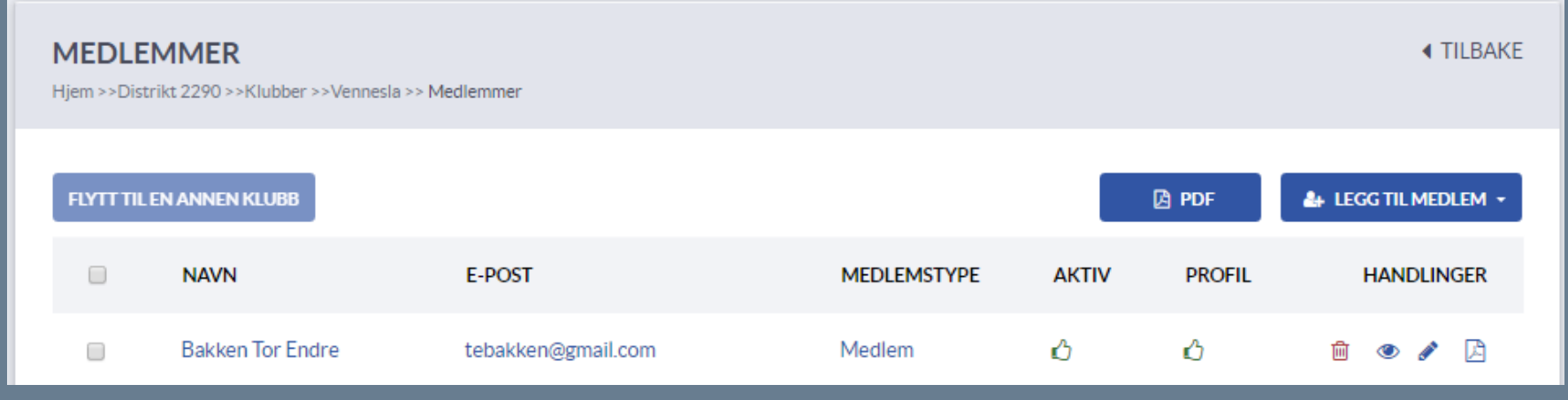

- Avkryssningsboks: Brukes for å flytte medlem til annen klubb
- Aktiv: Angir om medlemmet har tilgang til Medlemsnettet
- Profil: Angir om medlemmet kan redigere sin egen profil
- **Rød søppelbøtte: Slette / avslutte medlemskap**
- Blyant: Redigere medlemmets profil

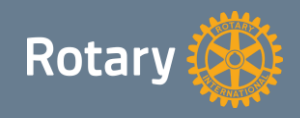

## Medlemsnett – Flytte medlem til annen klubb

#### Rediger klubb – Medlemmer

Eksempel på flytting av medlem fra Vennesla til Langesund RK.

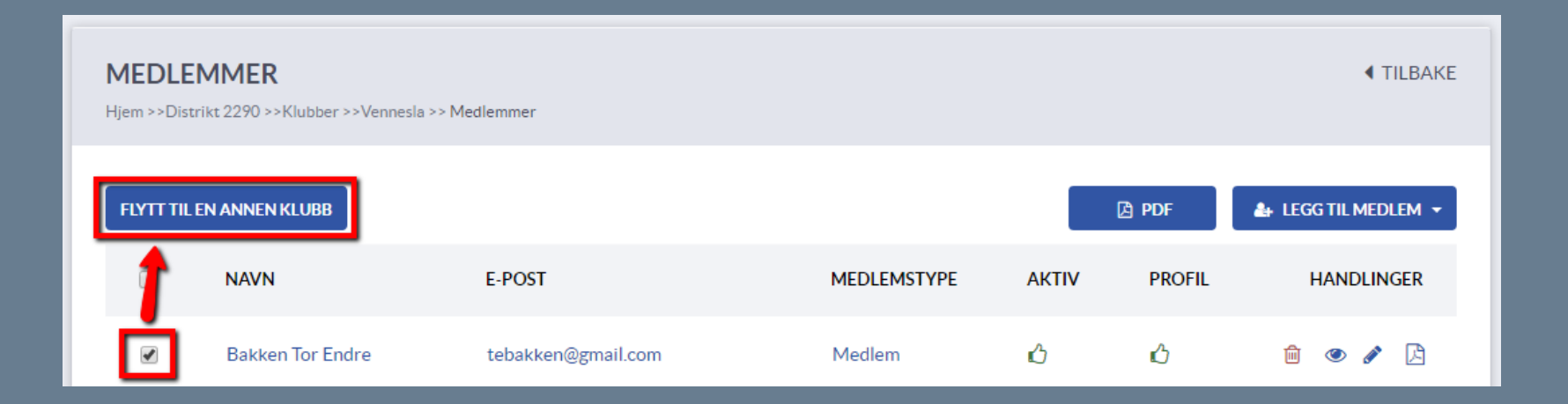

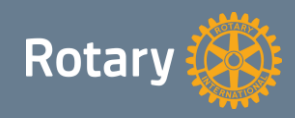

## Medlemsnett – Flytte medlem til annen klubb

#### **Rediger klubb – Medlemmer**

Eksempel på flytting av medlem fra Vennesla til Langesund RK.

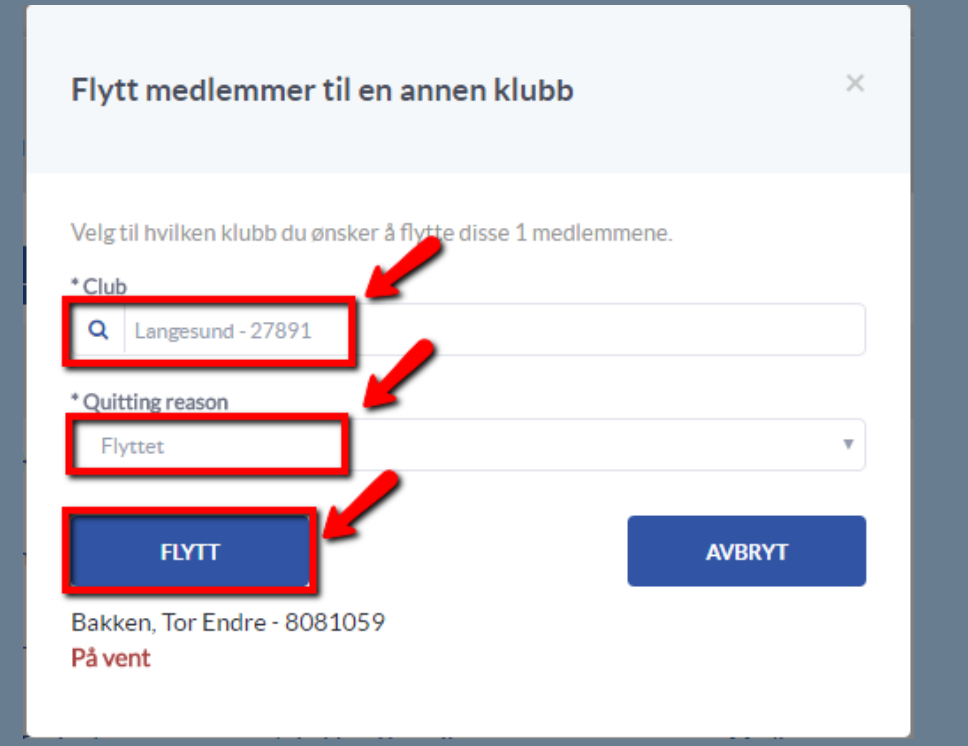

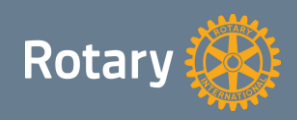

#### Medlemsnett – Slette medlem

#### **Rediger klubb – Medlemmer**

Avslutte medlemskap. Trykk på den røde søppelbøtten

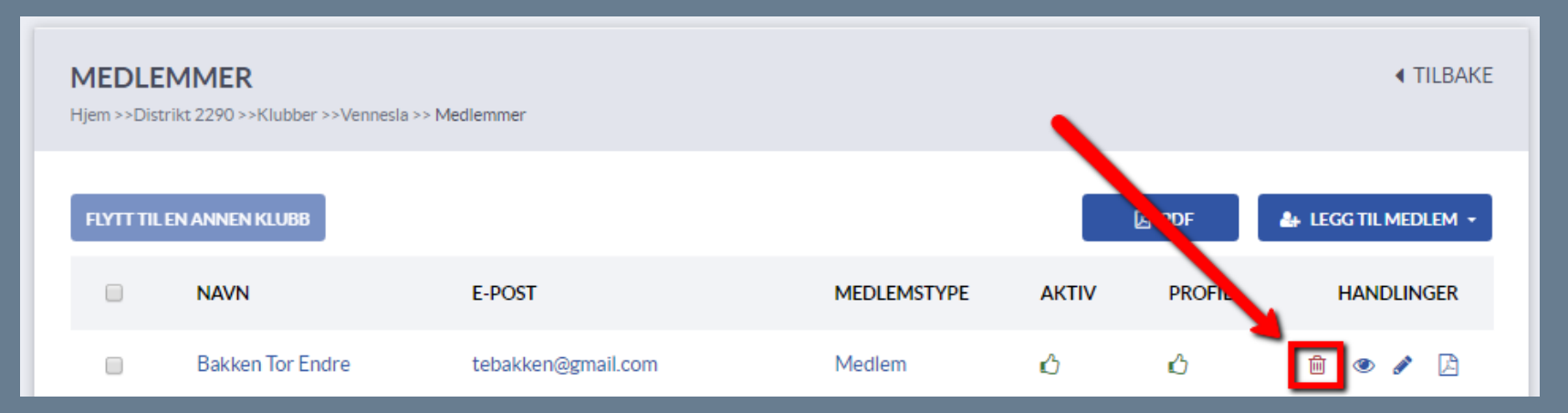

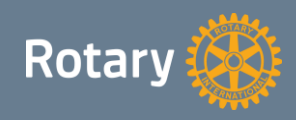

### Medlemsnett – Slette medlem

#### **Rediger klubb – Medlemmer**

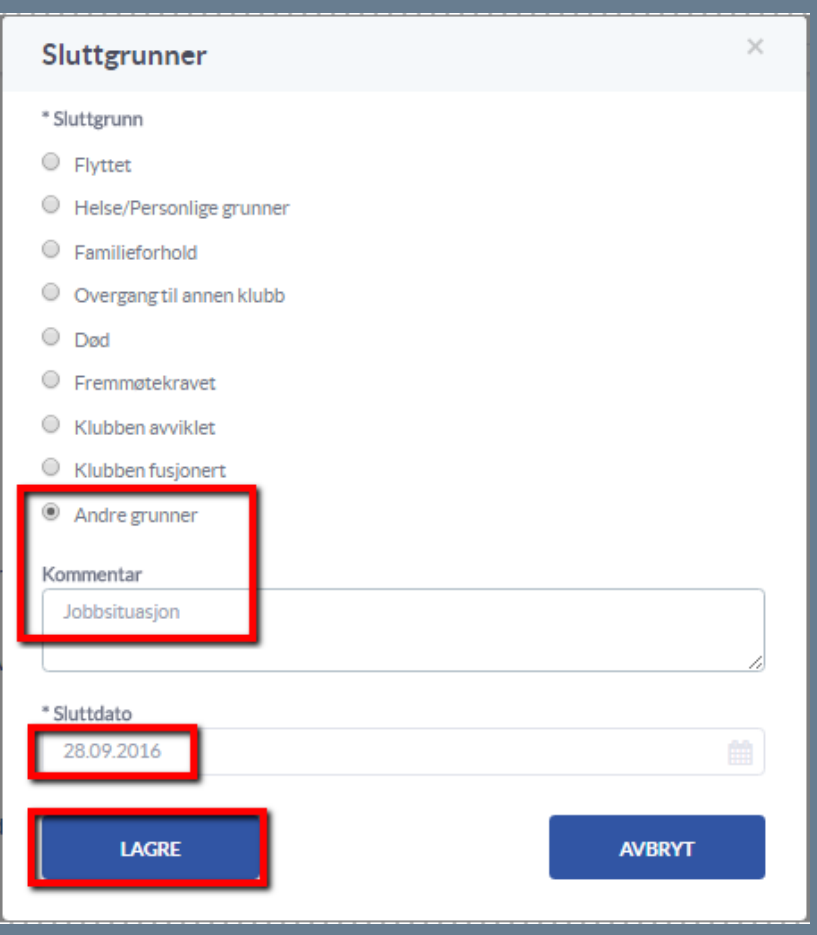

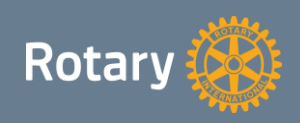

#### Rediger klubb – Arkiv og komiteer

- Under menyvalgene Arkiv og Komiteer finner man dokumentarkivene
- Dette ny funksjonalitet fra i år
- Du ser alle dokumentarkivene du har tilgang til under følgende menyvalg:
   MINE KOMITÉER

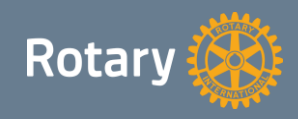

#### **Rediger klubb – Komiteer**

- Vi skal nå vise hvordan man oppretter et nytt dokumentarkiv for en komité
- Trykk først på «Ny komité» som vist nedenfor

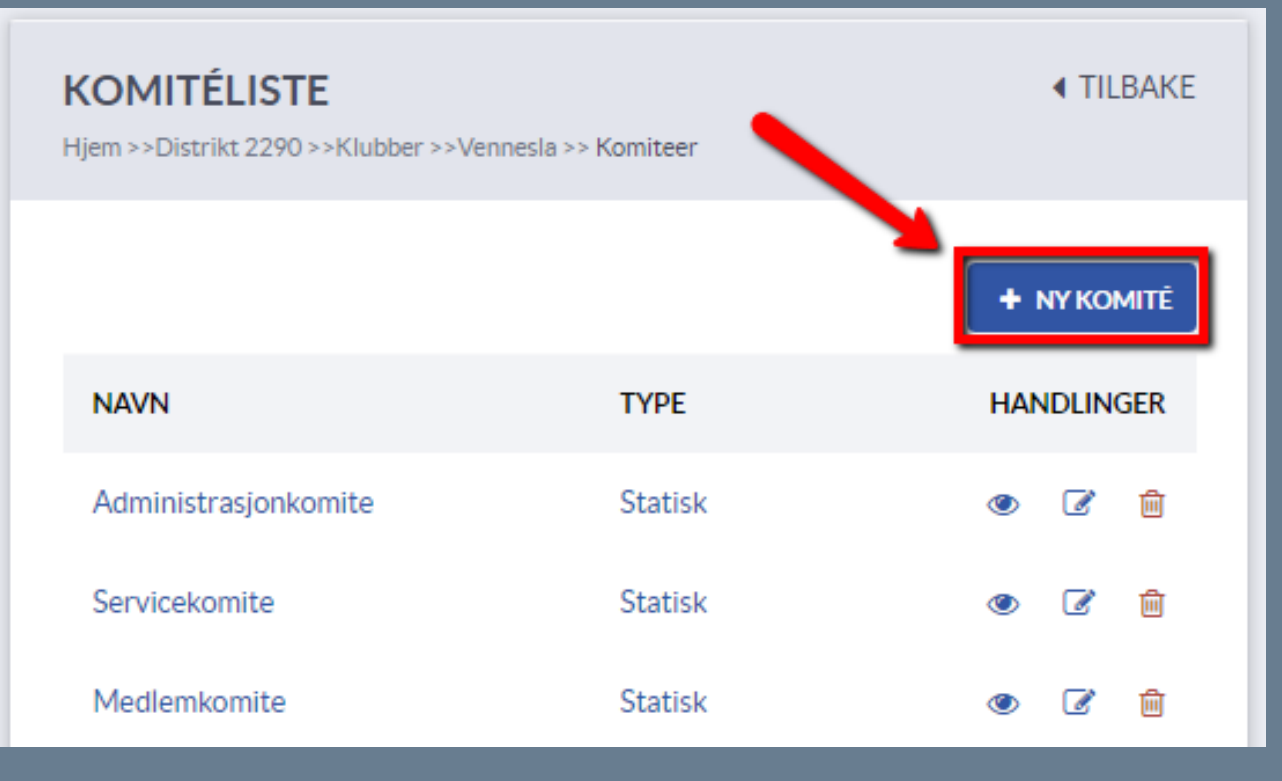

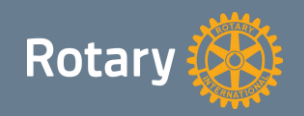

#### **Rediger klubb – Komiteer**

Skriv inn navn og beskrivelse. Husk å trykke lagre

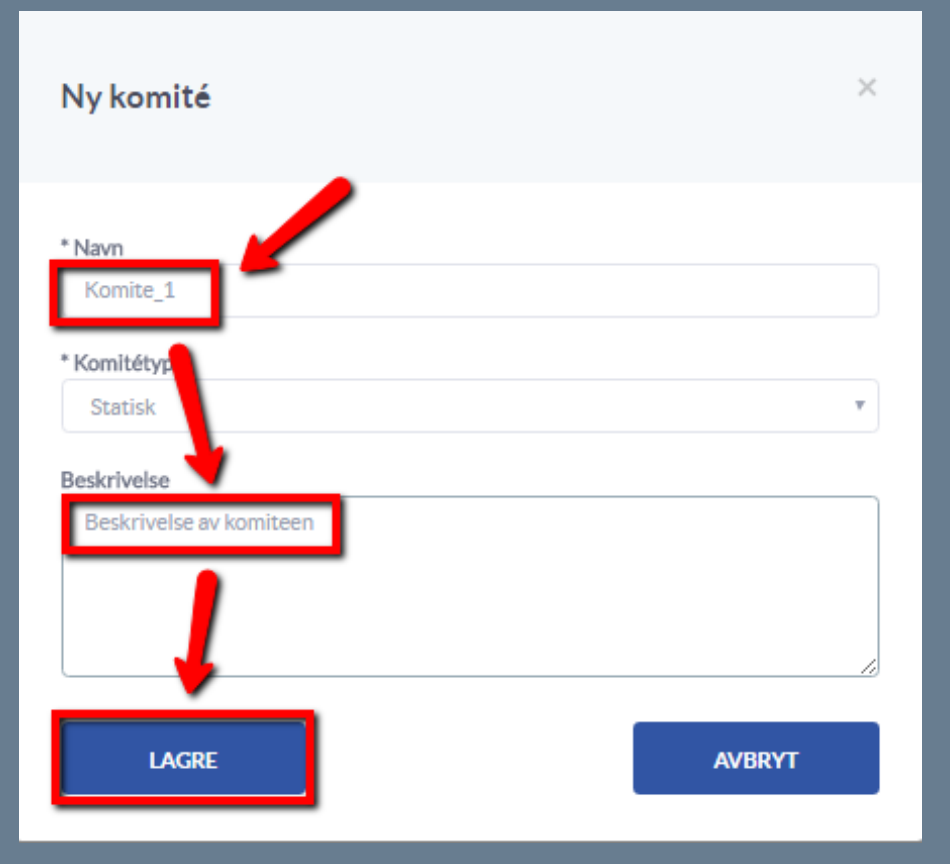

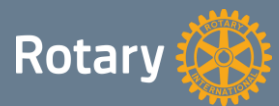

## **Rediger klubb – Komiteer**

| <b>m</b> 11 | 0    |     |     | 1 •       |      |
|-------------|------|-----|-----|-----------|------|
| TVKK        | na 🛛 | den | nve | komiteens | navn |
|             | Pa   |     |     |           |      |

| <b>KOMITÉLISTE</b><br>Hjem >>Distrikt 2290 >>Klubber >>V | ennesla >> Komiteer | ▲ TILBAKE   |
|----------------------------------------------------------|---------------------|-------------|
|                                                          |                     | + NY KOMITĚ |
| NAVN                                                     | ТҮРЕ                | HANDLINGER  |
| Administrasjonkomite                                     | Statisk             | ۵ 🖉 🛍       |
| Servicekomite                                            | Statisk             | ۵ 🖉         |
| Medlemkomite                                             | Statisk             | ۵ 🗹 💼       |
| Komite_1                                                 | Statisk             | ۵ 🖉 💼       |

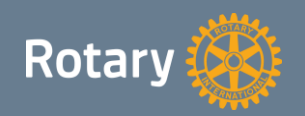

#### **Rediger klubb – Komiteer**

Trykk på legg til for å legge til medlemmer som skal ha tilgang

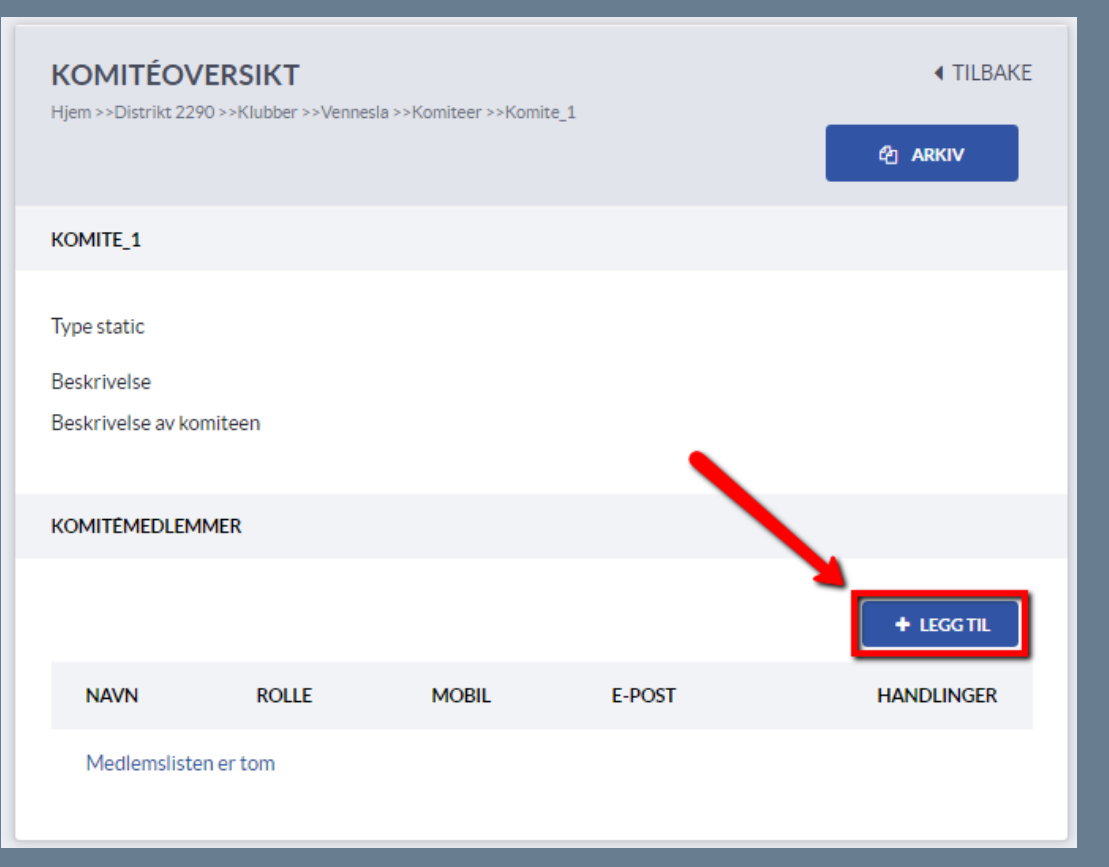

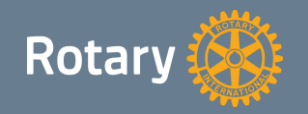

#### **Rediger klubb – Komiteer**

- Søk opp medlem ved å skrive inn etternavn
- Velg rolle: medlem/leder og trykk lagre

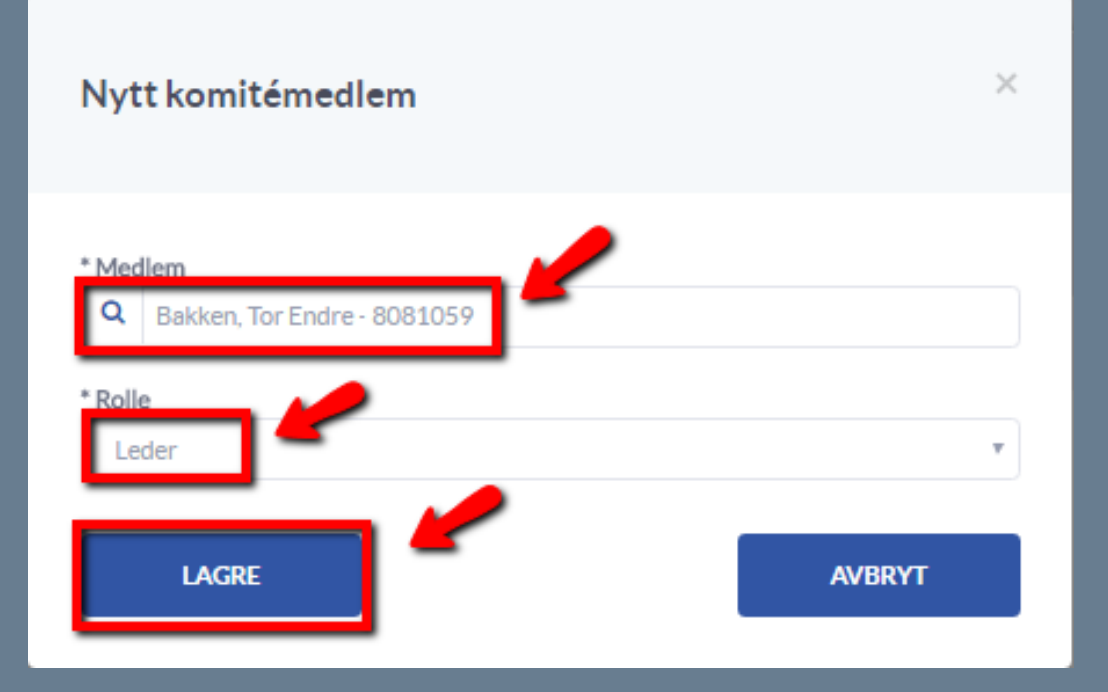

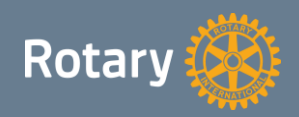

#### **Rediger klubb – Komiteer**

#### Da ser vi at medlemmet har dukket opp som leder av dokumentarkivet

Trykk på arkiv for å gå inn i dokumentarkivet

| KOMITÉOVERSIK<br>Hjem >>Distrikt 2290 >>Klubb         | <b>T</b><br>er >>Vennesla >> | Komiteer >>Komite_1 |                    | <ul> <li>TILBAKE</li> <li> <sup>2</sup> ARKIV     </li> </ul> |
|-------------------------------------------------------|------------------------------|---------------------|--------------------|---------------------------------------------------------------|
| KOMITE_1                                              |                              |                     |                    |                                                               |
| Type static<br>Beskrivelse<br>Beskrivelse av komiteen |                              |                     |                    |                                                               |
| Komitémedlemmer                                       |                              |                     |                    |                                                               |
|                                                       |                              |                     |                    | + LEGGTIL                                                     |
| NAVN                                                  | ROLLE                        | MOBIL               | E-POST             | HANDLINGER                                                    |
| Bakken, Tor Endre                                     | Leder                        | 47-95025478         | tebakken@gmail.com | ۲ ک                                                           |

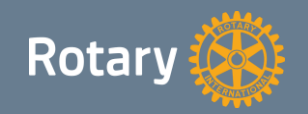

#### Rediger klubb – Arkiv

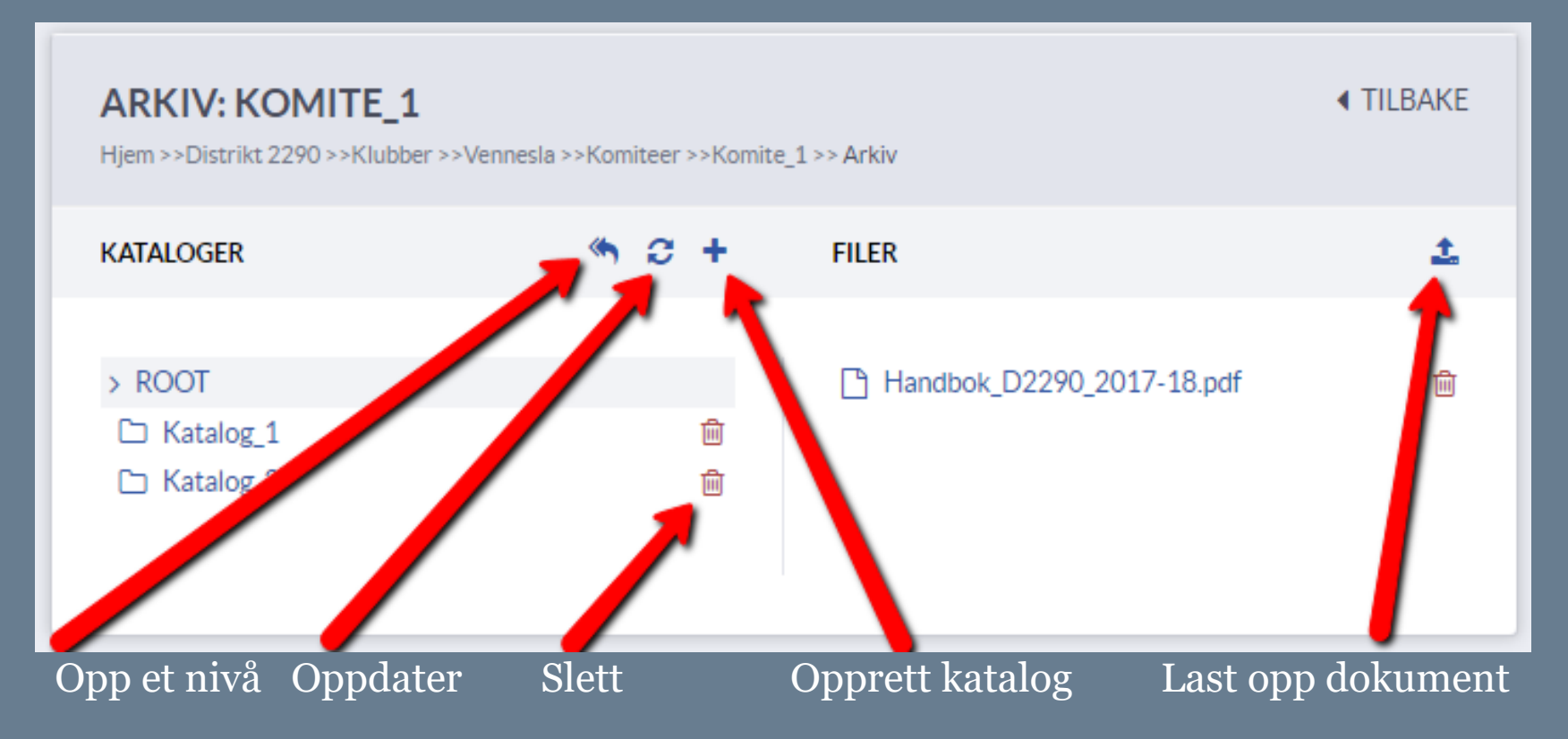

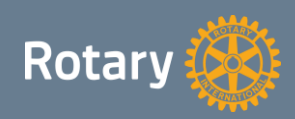

# Rotay Club Central (my.rotary.org)

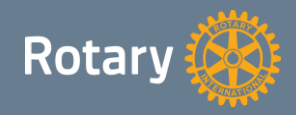

# Rotay Club Central (my.rotary.org)

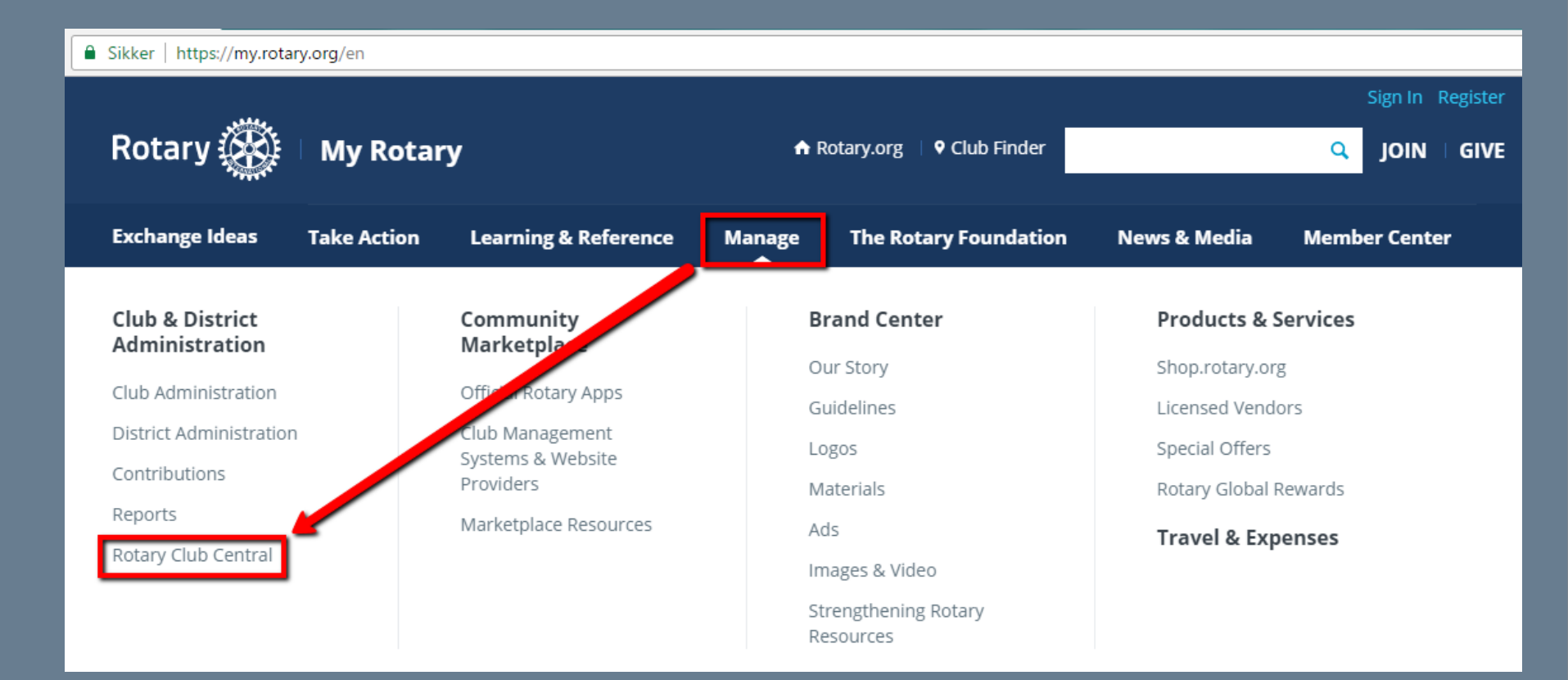

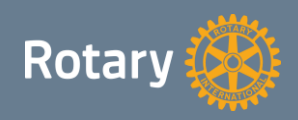

## ROTARY CLUB CENTRAL

# Sign In

#### Sign-in Email \*

ola@nordmann.no

Forgot email? 🕐

#### Password \*

.....

Forgot password?

🗹 Remember me 🕐

**SIGN IN** 

#### Why Create An Account?

Signing in to My Rotary gives you a customized experience and easier access to tools and information that are relevant to you.

ß

Anyone can create an account and sign in. Existing Member Access users can re-register with their current user ID. For tips on registering and using the site, see our website resources. For assistance, contact us.

**CREATE ACCOUNT** 

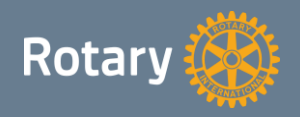

# ROTARY CLUB CENTRAL

| 🔗 RC Central 2  | ×                      |                                                                                                    | 0 - 0 ×                                  |
|-----------------|------------------------|----------------------------------------------------------------------------------------------------|------------------------------------------|
|                 | ker   https://rcc.rota | ary.org/#/goals                                                                                                    | ☆                                        |
|                 |                        | Rotary 🎯   Club Central                                                                                                    | Tor Endre Bakken 🔺                       |
| 🕒 Dashboard     | 1                      | The Goal Center is where you choose and set the goals your cl                                                                                                    | lub will focus on, and track progress.   |
| 🎮 🛛 Goal Cente  | er                     | GOALCENLED Please note: data reported in other Rotary systems and thi<br>for at least 24 hours.                                                                                                    | ira party vendor systems will be delayed |
| 🌐 🖽 Global Vie  | Ŵ                      |                                                                                                    |                                          |
| ৰ্জে Service Ac | tivities               | Rotary Club of Contract Club of Contract Club of Contract Contract |                                          |
| 🔊 Resources     |                        |                                                                                                    |                                          |
| 🖹 Reports       |                        | Members & Engagement Rotary Foundation Giving Service Young Leaders Public Image                                                                                                    | e Rotary Citation All                    |
| 💌 Contact Us    | 5                      |                                                                                                    |                                          |
| SETTINGS        | •                      | The goals you select will appear below. To report progress or add, remove                                                                                                    | re, or edit a goal, select EDIT.         |

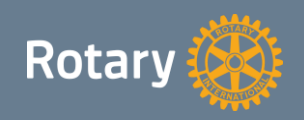

# Support

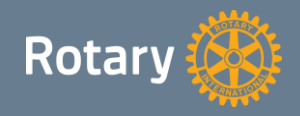

# SUPPORT

#### **Organisering av support**

- O. Linjesupport: CICO betjener klubbens medlemmer
- 1. Linjesupport: DICO assisterer klubbene i distriktet
- **2**. Linjesupport: Webmaster bistår DICO når det kreves
- **3**. Linjesupport: Leverandør bistår Webmaster når det kreves
- Klubbene melder inn behov for support via e-post: support@rotary.no
   Da opprettes det en sak i supportsystemet som i første omgang tildeles
   1. linje support (DICO).
- Du vil få en e-post med saksnummer i retur. Ta vare på saksnr.

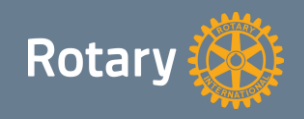

# NYTTIGE LENKER

- Rotary i Norge http://rotary.no
- Distrikter http://dXXXX.rotary.no
- Klubber http://klubb.rotary.no
- Min side https://appsco.com/login
- Redigeringsverktøy http://klubb.rotary.no/admin
- Medlemsnett http://medlemsnett.rotary.no
- E-post https://webmail.mysiteshop.com
- Brukerveiledninger http://support.rotary.no
- Kursvideoer http://d2250.rotary.no/no/kursvideoer
- My Rotary https://my.rotary.org

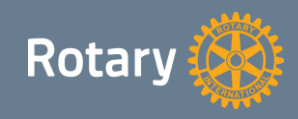

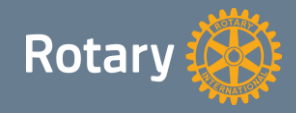

# <u>Tekniske problemstillinger</u>

- Rotering av bilder i Windows 10. På hjemmesiden er ikke bildet rotert.
   Åpne og lagre bildet i mspaint før man legger det inn på hjemmesiden.
- Nytt medlem har ikke fått medlemsnr.
  - Ta kontakt med support@rotary.no
- Mangler tilganger i MyRotary
  - Sjekk at e-posten man logger på med samsvarer med den som er registrert i medlemsnett.
  - Ta kontakt med data@rotary.org
- Manglende tilgang til redigeringsverktøy (President, sekretær eller CICO).
  - Sjekk at e-post adressen i medlemsnett ikke har store bokstaver.
  - Sjekk at hjemmeside er registrert riktig på medlemsnett. «http://klubb.rotary.no»
  - Be noen som allerede har tilgang om endre tilgangen manuelt.

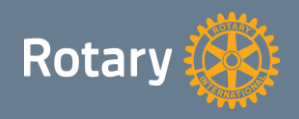

# <u>Tekniske problemstillinger</u>

- Feil på fødselsdags rapport i medlemsnett
   Rapporten tar ikke hensyn til hvilket år man velger.
   Viser kun hvilken alder medlemmene har inneværende år.
- Feil å bildemodul i medlemsprofilen.
   Man kan legge inn bilde av seg selv på medlemsprofilen om man vil.
   Dersom noen i etterkant gjør endringer på medlemsprofilen forsvinner bildet automagisk.
- Feil fil blir slettet på hjemmesiden. Dette skjer dersom man f.eks i dokumentbiblioteket først merker en fil, fjerner markeringen og merker en annen fil. Hvis man da trykker slett vil den første filen man markerte bli slettet.

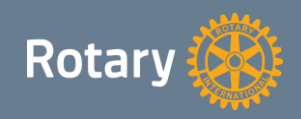

# **Forbedringsforslag**

- Møtefrie uker belaster oppmøte prosent hittil i år. Det er ikke ønskelig.
- Dynamisk medlemsoversikt på klubbenes hjemmesider, som henter informasjonen direkte fra medlemsnett.
- Ny webredaktør rolle i medlemsnett som gir tilgang på redigeringsverktøyet på klubbens hjemmeside. Rollen må kunne tildeles inntil 5 personer i klubben.
- Forbedre SPAM filtreringen på e-postløsningen.
- Klubbene sliter med å holde registreringene i BRREG oppdaterte. Det er ønske om en felles prosedyre / integrasjon.
- En av de foreslåtte sluttårsakene er overgang til annen klubb når man skal avslutte et Rotary medlemskap. Dette er misvisende og bør fjernes som et valg.
- Ønske om en «felles» møtekalender over et valgfritt geografisk område.

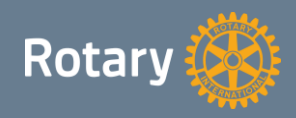